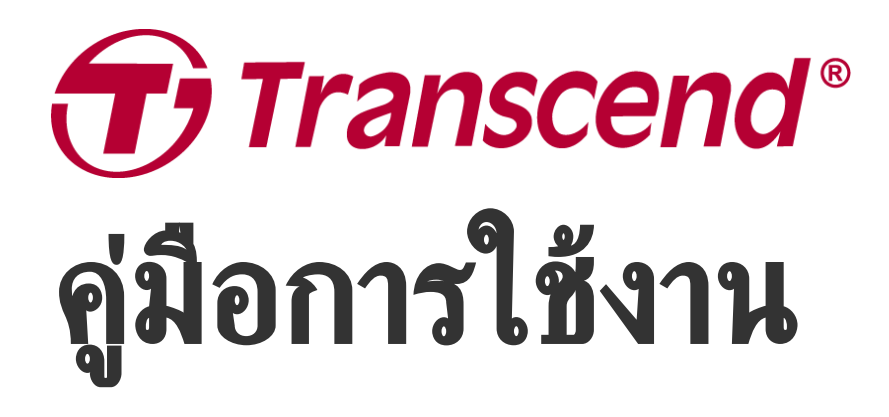

2025/03 (v2.3)

## กล้องบันทึกภาพติดรถยนต์ DrivePro 110

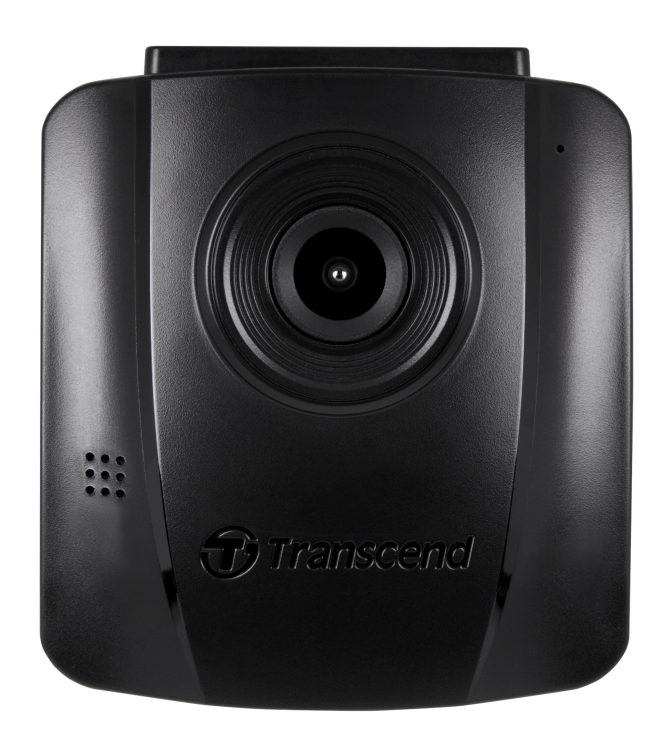

# สารบัญ

- 1. อุปกรณ์ภายในกล่อง
- 2. เริ่มต้นเรียนรู้กับกล้องไดรฟ์โปร
  - 2-1 ส่วนประกอบของกล้องไดรฟ์โปร
  - 2-2 การใส่การ์ดหน่วยความจำ microSD
  - 2-3 การติดตั้งกล้องไดรฟ์โปร
  - 2-4 การต่อสายไฟ
  - 2-5 ปุ่มควบคุมการทำงาน
  - 2-6 ตารางแสดงการทำงานของไฟ LED
  - 2-7 การตั้งวันที่และเวลา
- 3. การบันทึกภาพวิดีโอ
  - 3-1 จอบันทึกภาพ
  - 3-2 การบันทึกภาพขณะเกิดเหตุฉุกเฉิน
- 4. การเรียกดูภาพและการเล่นวิดีโอ
  - 4-1 การเล่นวิดีโอ / การเรียกดูไฟล์ภาพ
  - 4-2 การลบภาพวิดีโอ
  - 4-3 การป้องกันไฟล์วิดีโอไม่ให้ถูกลบ
- 5. การตั้งค่า
  - 5-1 ตัวเลือกเมนู
  - 5-2 การอัพเกรดเฟิร์มแวร์
- 6. โปรแกรม DrivePro Toolbox
- 7. การย้ายไฟล์ไปยังคอมพิวเตอร์
- 8. การแก้ไขข้อขัดข้อง
- 9. ข้อควรระวังเพื่อความปลอดภัย
- 10. รายละเอียดของกล้อง
- 11. การนำกลับมาใช้อีกและการปกป้องสิ่งแวดล้อม
- 12. คำแถลงการณ์การปฏิบัติตามสหภาพยุโรป EU Compliance Statement
- 13. คำแถลงการณ์ของคณะกรรมการสื่อสารแห่งสหพันธรัฐ Federal Communications Commission (FCC)
   Statement
- 14. การรับประกัน 2 ปี
- 15. การเปิดเผยใบอนุญาตแก่สาธารณะทั่วไป GNU General Public License (GPL) Disclosure
- 16. ข้อตกลงให้อนุญาตสำหรับผู้ใช้ End-User License Agreement (EULA)
- 17. เครื่องหมายรับรองความสอดคล้องยูเรเซียน Eurasian Conformity Mark (EAC)

# 1. อุปกรณ์ภายในกล่อง

ภายในกล่องกล้อง DrivePro 110 ประกอบด้วย:

#### กล้อง DrivePro 110

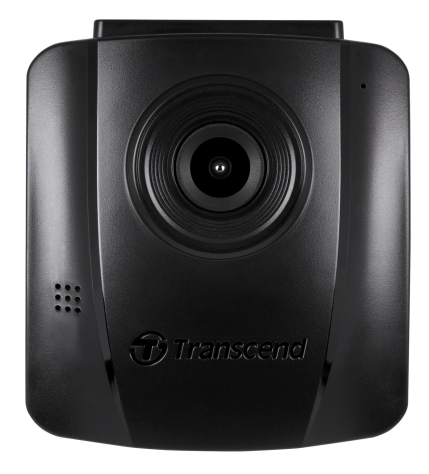

#### สายไฟสำหรับเสียบช่องเสียบที่จุดบุหรื่

#### ขายึดกล้องแบบตัวยึดสุญญากาศ

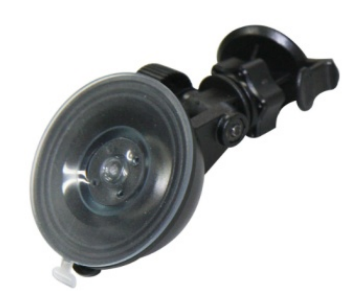

#### การ์ดหน่วยความจำ microSD

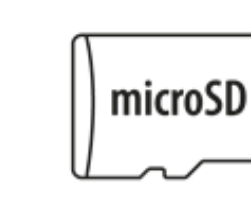

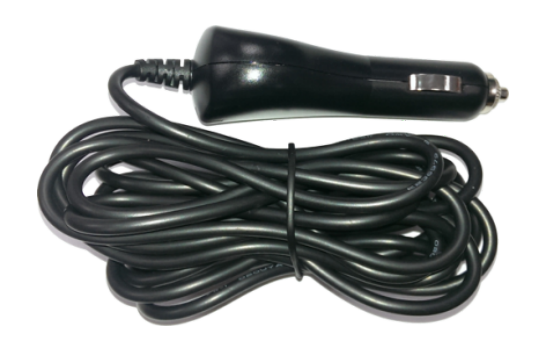

#### ดู่มือการใช้งานเบื้องต้น

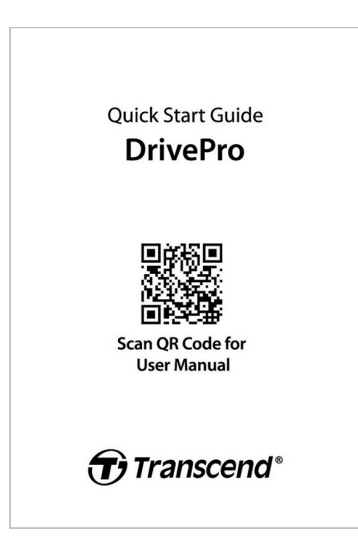

# 2. เริ่มต้นเรียนรู้กับกล้องไดรฟ์โปร

### 2-1 ส่วนประกอบของกล้องไดรฟ์โปร

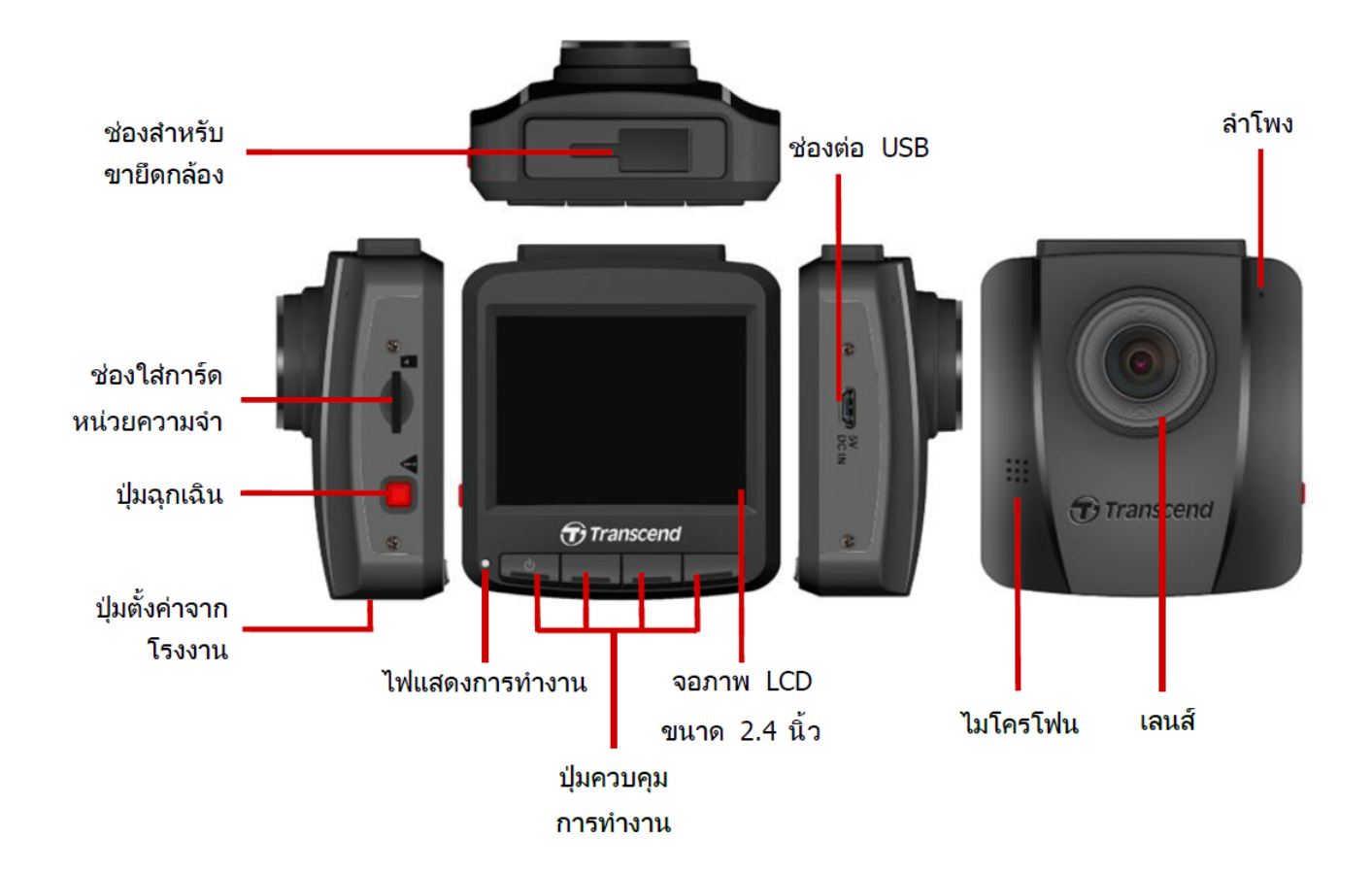

### 2-2 การใส่การ์ดหน่วยความจำ microSD

ใส่การ์ดหน่วยความจำลงในกล้อง ก่อนเริ่มต้นบันทึกภาพ

1. ใส่การ์ดหน่วยความจำลงในช่องที่อยู่ทางด้านซ้ายมือของกล้อง

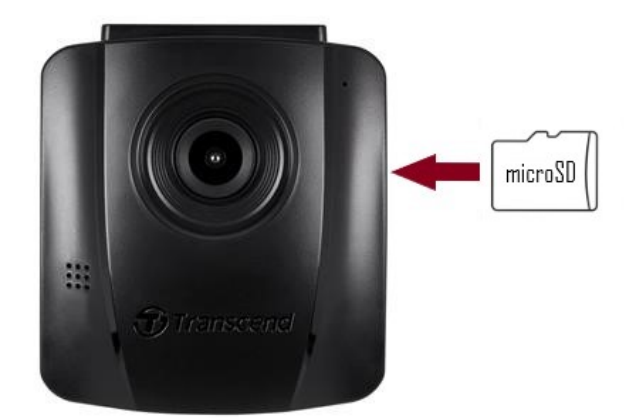

#### ''คำเตือน''

- ฟอร์แมตการ์ดหน่วยความจำใหม่ด้วยกล้อง DrivePro ก่อนใช้งานครั้งแรกทุกครั้ง โดยกดปุ่ม ตั้งค่า (Settings) ระหว่างการบันทึก แล้วเลือก ฟอร์แมตการ์ด (Format Card)
- การฟอร์แมตจะลบข้อมูลทั้งหมดในการ์ดหน่วยความจำ
- DrivePro 110 รองรับเฉพาะรูปแบบไฟล์ FAT32 แต่ไม่รองรับ exFAT และ NTFS กรุณาเลือก FAT32 สำหรับการอัพเกรดเฟิร์มแวร์

2. นำการ์ดหน่วยความจำออกจากกล้องโดย กดการ์ดลงในช่อง แล้วการ์ดจะยื่นออกมา

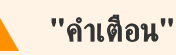

ห้ามนำการ์ดหน่วยความจำออกจากเครื่องในขณะเครื่องกำลังปิด เพื่อหลึกเลี่ยงความเสียหายที่อาจเกิดขึ้นกับการ์ด และ วิดีโอที่ได้บันทึกไว้

- เราขอแนะนำการ์ด High Endurance microSD ของ Transcend หรือการ์ดหน่วยความจำแบบ MLC เพื่อให้มั่นใจถึง ประสิทธิภาพการบันทึกที่ดีที่สุด
  - การ์ด High Endurance microSDHC
  - การ์ด High Endurance microSDXC 350V
- สำหรับรายละเอียดเพิ่มเติมเกี่ยวกับเวลาในการบันทึกโดยประมาณตามความจุของการ์ด กรุณาไปที่ คำถามที่พบบ่อย บน เว็บไซต์อย่างเป็นทางการของเรา

### 2-3 การติดตั้งกล้องไดรฟ์โปร

1. เสียบขายึดกล้องลงในช่องด้านบนของกล้อง แล้วเลื่อนไปด้านข้างจนได้ยินเสียงล็อค

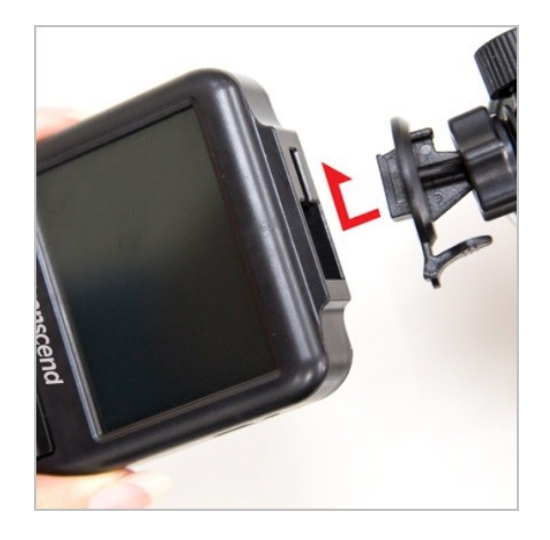

- ทำความสะอาดและเช็ดกระจกบังลมหน้าในบริเวณที่จะติดตั้งกล้องให้แห้ง ถ้าเป็นไปได้ ให้ติดตั้งกล้องบริเวณกึ่งกลางของ กระจกบังลมหน้า ใกล้กับกระจกมองหลัง เพื่อให้ได้ภาพที่ดีที่สุด
- 3. ดึงแผ่นพลาสติกใส หรือแผ่นปิดสติ๊กเกอร์ออกจากขายึดกล้อง และติดตั้งกล้องบนกระจกบังลมหน้าให้แน่น
- 4. หมุนปุ่มล็อคขายึดกล้องทวนเข็มนาฬิกาเพื่อคลาย แล้วปรับตำแหน่งของกล้อง

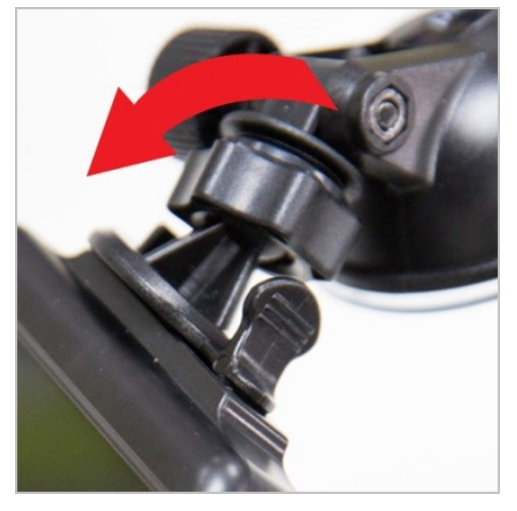

5. เมื่อได้ตำแหน่งของกล้องที่ต้องการแล้ว หมุนปุ่มล็อคตามเข็มนาฬิกาเพื่อยึดกล้องให้แน่น

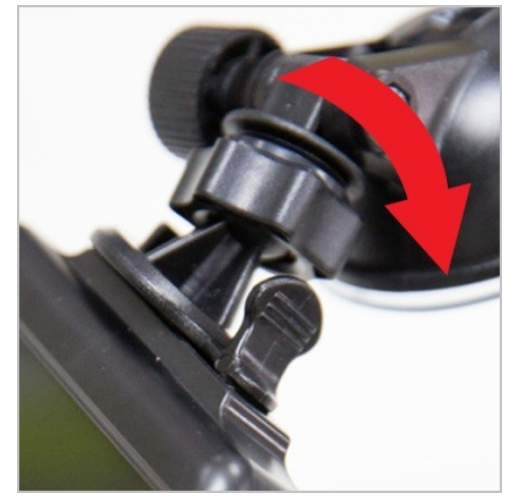

### 2-4 การต่อสายไฟ

1. เสียบปลายด้านเล็กของสายไฟเข้าที่ช่องต่อ USB ของกล้อง

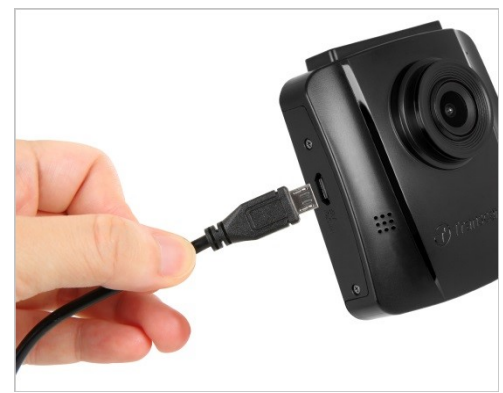

2. เสียบหัวเสียบอีกด้านของสายไฟเข้าช่องที่จุดบุหรื่

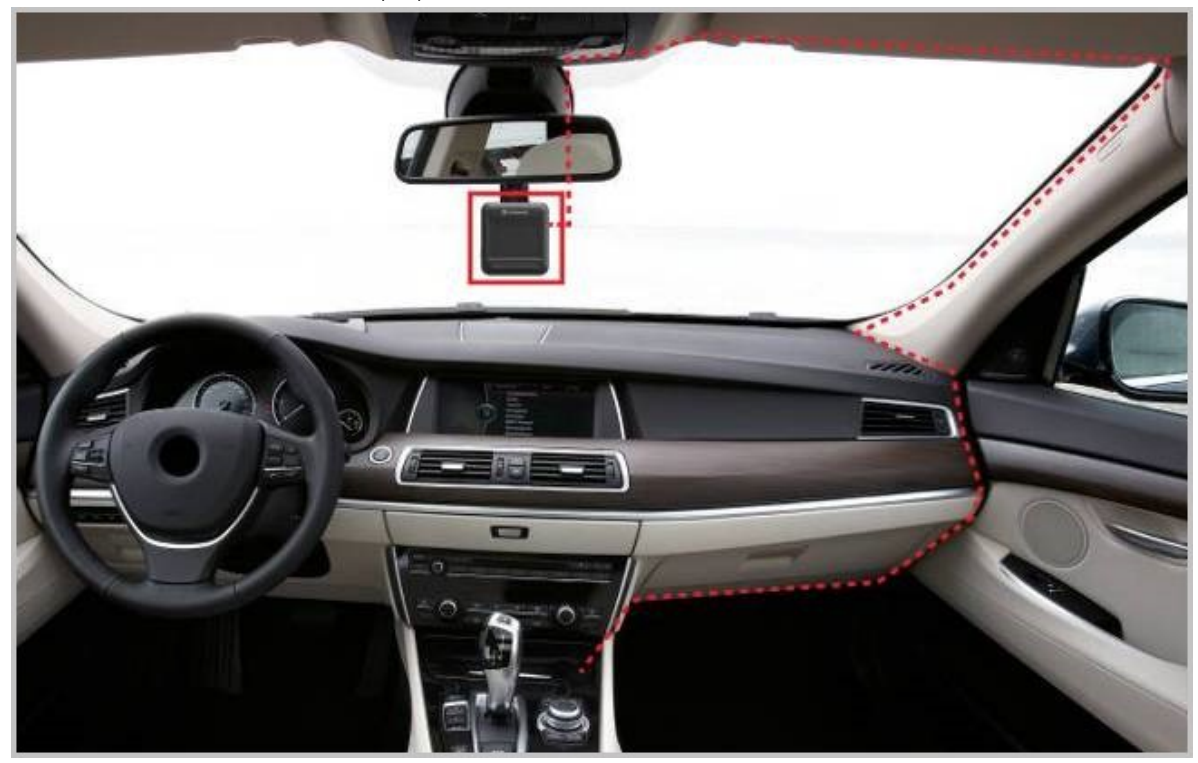

- 3. หลังจากติดเครื่องยนต์ กล้องไดรฟ์โปรจะทำงานและเริ่มต้นบันทึกภาพโดยอัตโนมัติ
- 4. หลังจากดับเครื่องยนต์ กล้องไดรฟ์โปรจะจัดเก็บภาพที่ทำการบันทึกอยู่ และปิดเครื่องโดยอัตโนมัติ

#### ์ "หมายเหตุ"

- ใส่การ์ดหน่วยความจำลงในกล้อง ก่อนต่อสายไฟจากกล้องเข้ากับช่องเสียบที่จุดบุหรื่
- ในรถบางคัน หลังจากดับเครื่องยนต์แล้ว ช่องเสียบที่จุดบุหรี่ยังคงจ่ายไฟ กรณีเช่นนี้ ให้ดึงปลั๊กของตัวกล้องไดรฟ์
   โปรออกเมื่อดับเครื่อง เพื่อลดการใช้ไฟฟ้าที่ไม่จำเป็น และป้องกันปัญหาที่อาจคาดไม่ถึง
- หลังจากดับเครื่องยนต์ การบันทึกภาพต่ออีกเป็นระยะเวลานานอาจทำให้แบตเตอรี่รถหมด

### 2-5 ปุ่มควบคุมการทำงาน

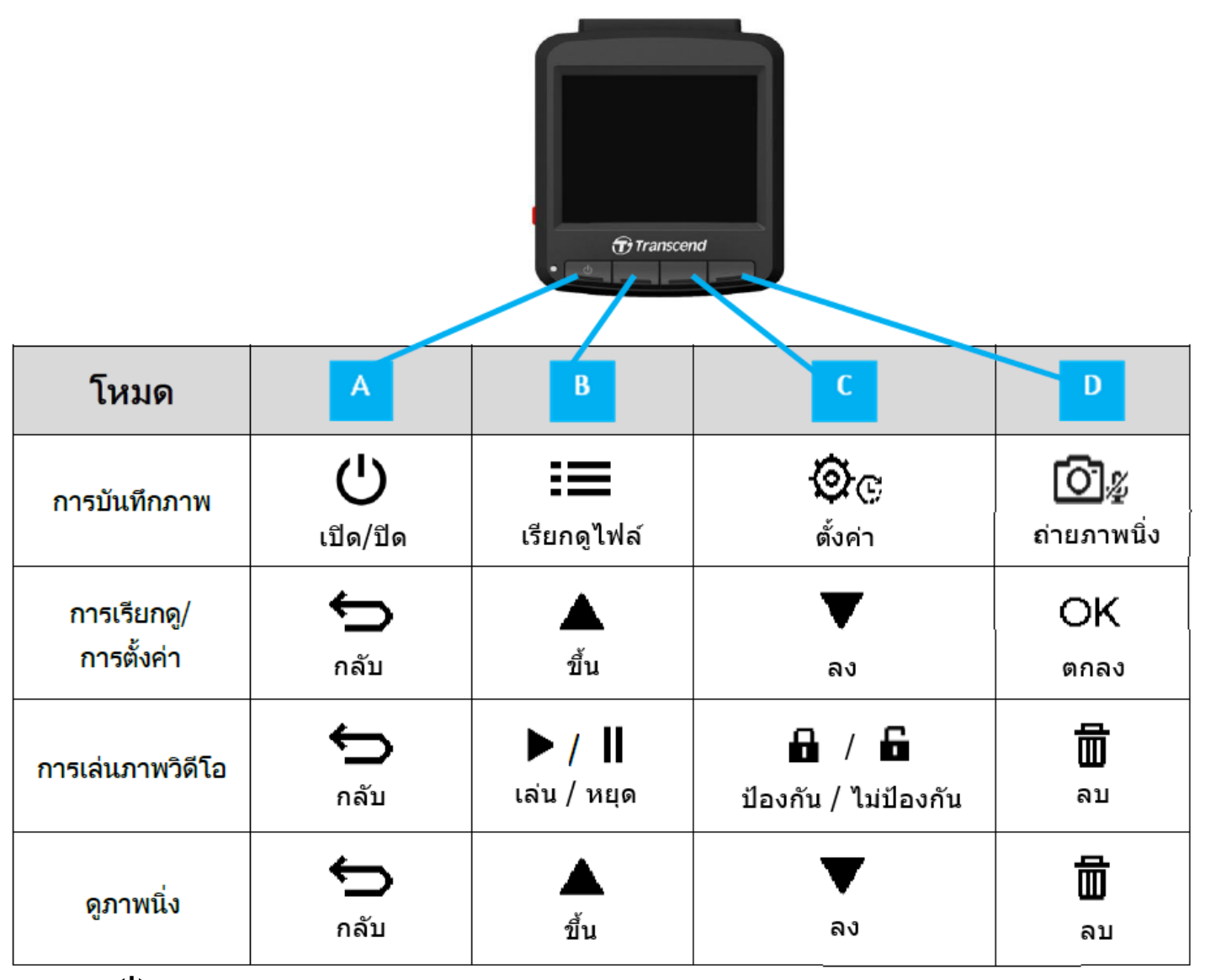

- 1. กดปุ่ม 🖰 Power ค้างไว้ 3 วินาทีเพื่อเปิด/ปิดกล้องไดรฟ์โปร ทำได้ในทุกโหมด
- 2. กดปุ่ม 🖾 🖉 Snapshot ค้างไว้ เพื่อเปิด/ปิดไมโครโฟน
- 3. กดปุ่ม 🍳 Settings ค้างไว้ เพื่อเข้าสู่เมนูวิดีโอ Time-Lapse

### 2-6 ตารางแสดงการทำงานของไฟ LED

| สถานะของไฟ LED | คำอธิบาย       |
|----------------|----------------|
| ไฟสีแดงติดตลอด | พร้อมทำงาน     |
| ไฟส์แดงกระพริบ | กำลังบันทึกภาพ |

### 2-7 การตั้งวันที่และเวลา

ตั้งวันที่และเวลาให้ถูกต้อง ก่อนการบันทึกภาพ

- 1. กดปุ่ม "ตั้งค่า" 🏵 😋 ในขณะบันทึกภาพ
- 2. ใช้ปุ่ม ▲ ∕ ▼ เพื่อเลือก Date/Time แล้วกดปุ่ม OK

| Date/Time      |
|----------------|
| 2024 / 12 / 31 |
| 13 : 30 : 59   |
| б ▲ ▼ ОК       |

- 3. ใช้ปุ่ม ▲ / ▼ เพื่อปรับค่าต่างๆ แล้วกดปุ่ม OK เพื่อย้ายไปปรับค่าอื่น
- 4. ทำซ้ำขั้นตอนที่ 3 จนกระทั่งการตั้งวันที่และเวลาเสร็จสมบูรณ์

## 3. การบันทึกภาพวิดิโอ

### 3-1 จอบันทึกภาพ

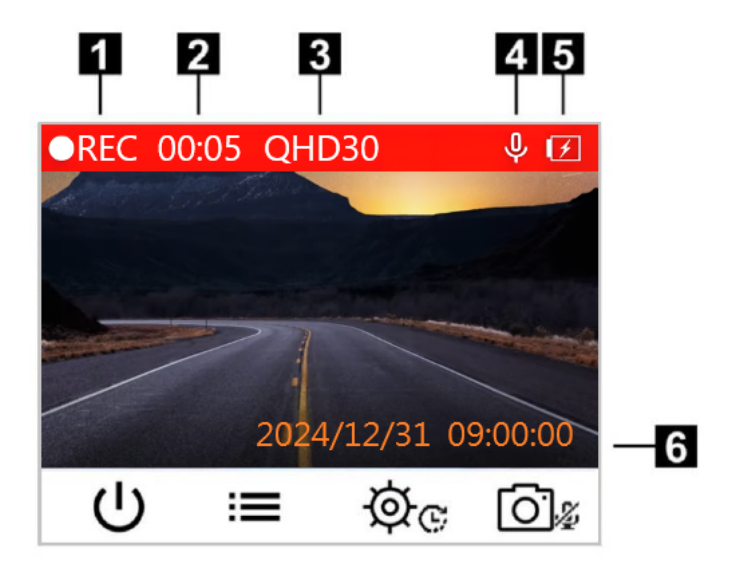

- 1. สถานะของการบันทึกภาพ
- 2. ระยะเวลาของการบันทึกภาพ
- 3. ความละเอียดของภาพและเฟรมเรท
- 4. สถานะการบันทึกเสียง
- 5. สถานะของแบตเตอริ่
- 6. วันที่และเวลา

หลังจากสตาร์ทรถ กล้องไดรฟ์โปรจะเริ่มต้นทำงานและบันทึกภาพโดยอัตโนมัติ โดยปกติ ไฟล์วิดีโอจะถูกจัดเก็บทุกๆ 3 นาทีของ การบันทึกภาพ หากคุณต้องการปรับความยาวของไฟล์บันทึกภาพ กรุณาศึกษาวิธีการในหัวข้อ 🇭 Settings (การตั้งค่า) ใน ดู่มือฉบับนี้

หลังจากดับเครื่องยนต์ กล้องไดรฟ์โปรจะจัดเก็บภาพที่ทำการบันทึกอยู่และปิดเครื่องโดยอัตโนมัติ

### 3-2 การบันทึกภาพขณะเกิดเหตุฉุกเฉิน

30% ของพื้นที่เก็บข้อมูลจะถูกบันทึกไว้สำหรับไฟล์วิดีโอฉุกเฉิน ไฟล์วิดีโอที่บันทึกในโหมดฉุกเฉินจะถูกป้องกันไม่ให้ถูกเขียน ทับ

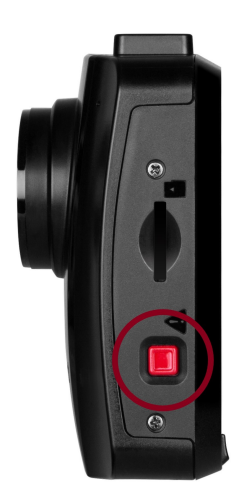

#### การบันทึกเหตุการณ์ด้วยตนเอง

ระหว่างการบันทึกวิดีโอ ให้กดปุ่มฉุกเฉินที่ด้านช้ายมือของกล้อง DrivePro เพื่อทำการบันทึกภาพในโหมดฉุกเฉิน ภาพ สัญลักษณ์จะปรากฏขึ้นบนหน้าจอเพื่อแสดงการทำงาน

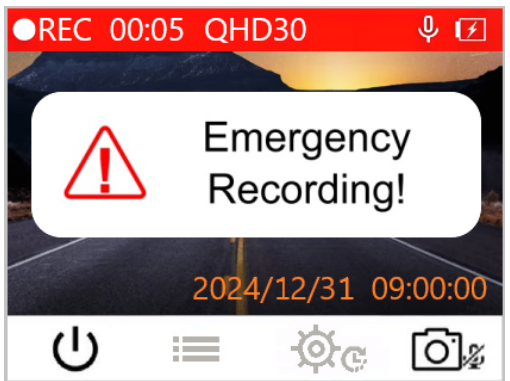

#### การบันทึกเหตุการณ์ในโหมดฉุกเฉินด้วย G-Sensor

ขณะทำการบันทึกภาพ หากกล้องไดรฟ์โปร ตรวจพบการชนหรือการกระแทก โหมดฉุกเฉินจะทำงานโดยอัตโนมัติ

- หาก G-Sensor ถูกตั้งค่าไว้ที่ "High" แม้แต่การกระเทือนเล็กน้อย ก็อาจทำให้โหมดฉุกเฉินทำงานได้
- หาก G-Sensor ถูกตั้งค่าไว้ที่ "Low" การกระเทือนที่มากจริงๆ ถึงจะทำให้โหมดฉุกเฉินทำงาน

ความไวของ G-Senser สามารถปรับตั้งค่าได้ในเมนู Settings หรือ "ตั้งค่า"

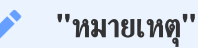

การบันทึกแบบวนทับถูกเปิดใช้งานตามค่าเริ่มต้น ไฟล์ที่เก็บในโหมดฉุกเฉินแรกสุดจะถูกเขียนทับด้วยไฟล์ล่าสุด

#### ระดับไฟแบตเตอรี่ต่ำ

กรุณาชาร์จกล้องไดรฟ์โปรทันทีที่ภาพสัญลักษณ์ Low Battery ปรากฏบนหน้าจอ เพื่อหลีกเลี่ยงความผิดพลาดที่อาจเกิดขึ้นกับ เวลาของเครื่อง และกรุณาหลีกเลี่ยงการใช้แบตเตอรี่ของกล้องเพื่อบันทึกภาพโดยตรง

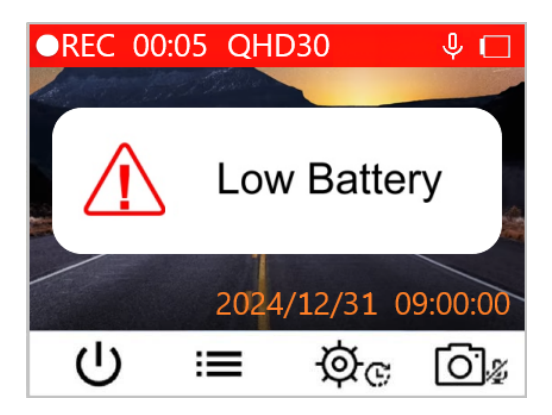

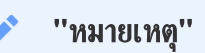

กรุณาชาร์จไฟกล้องไดรฟ์โปร ให้เต็มก่อนการใช้งาน

# 4. การเรียกดูภาพและการเล่นวิดีโอ

### 4-1 การเล่นวิดีโอ / การเรียกดูไฟล์ภาพ

- 1. กดปุ่ม "เรียกดูไฟล์" ในขณะบันทึกภาพ 🗮
- 2. ใช้ปุ่ม ▲ ∕ ▼ เพื่อเลือก Normal, Emergency หรือ Snapshot แล้วกดปุ่ม OK.

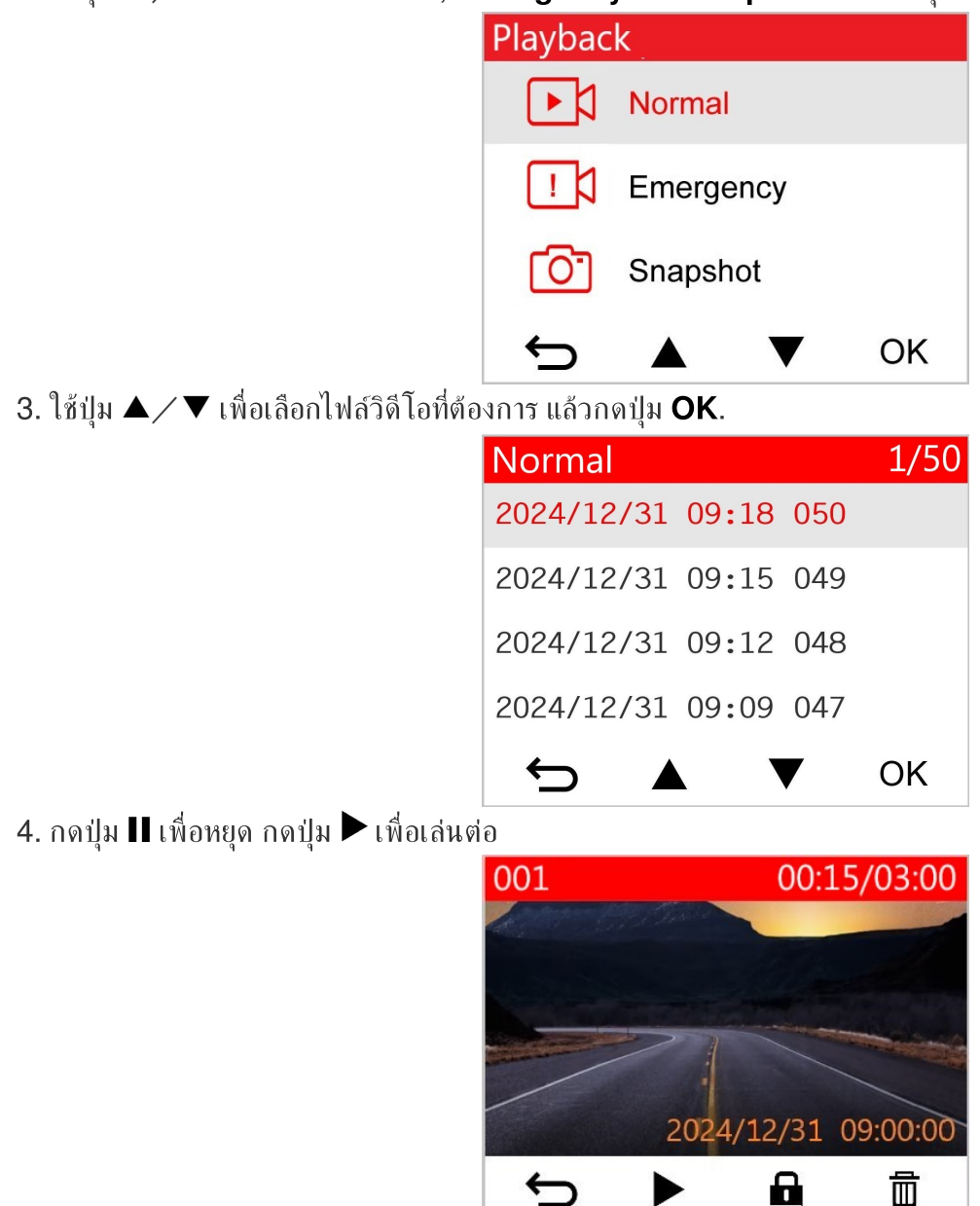

5. กดปุ่ม 숙 เพื่อกลับไปยังรายชื่อไฟล์วิดีโอ

#### 4-2 การลบภาพวิดีโอ

- 1. ขณะเล่นไฟล์วิดีโอ กดปุ่ม 🗰 แล้วข้อความ "Delete?" จะปรากฏขึ้น
- 2. ใช้ปุ่ม ▲ ∕ ▼ เพื่อเลือก "Yes" แล้วกดปุ่ม OK เพื่อลบไฟล์

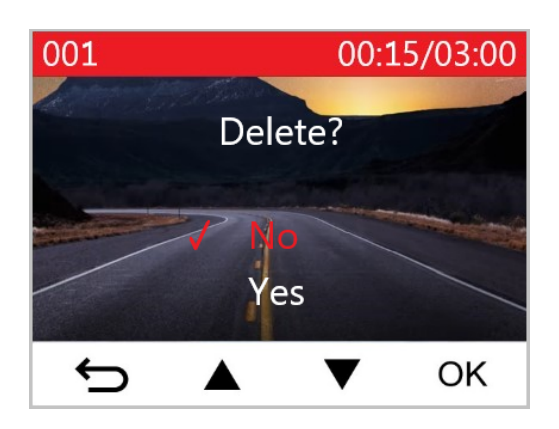

### 4-3 การป้องกันไฟล์วิดีโอไม่ให้ถูกลบ

- 1. ขณะเล่นไฟล์วิดีโอจากโฟลเดอร์ Normal กดปุ่ม 🗗 ข้อความ "Lock?" จะปรากฏขึ้น
- 2. ใช้ปุ่ม ▲ ∕ ▼ เพื่อเลือก "Yes" แล้วกดปุ่ม OK เพื่อป้องกันไฟล์นั้นไม่ให้ถูกลบ

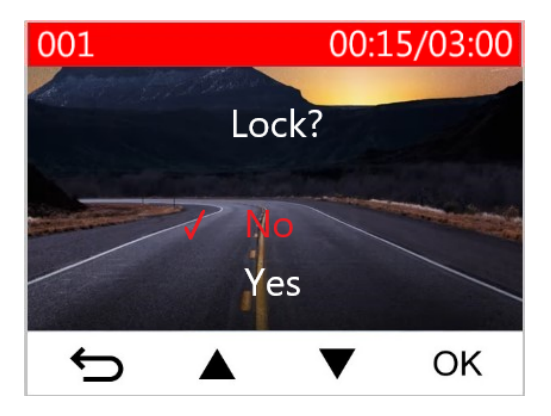

# 5. การตั้งค่า

ในเมนูการตั้งค่า คุณสามารถปรับ ความละเอียดของภาพวิดีโอ, ความยาวในการบันทึกภาพ และความไวของ G-Sensor และคุณ ยังสามารถตั้งวันที่และเวลา, เปลี่ยนภาษา, ฟอร์แมตการ์ดหน่วยความจำ และอัพเกรดเฟิร์มแวร์

- 1. กดปุ่ม "ตั้งค่า" หรือ Settings 🏟 เพื่อปรับค่าต่างๆ ของกล้องไดรฟ์โปร ในขณะบันทึกภาพ
- 2. ใช้ปุ่ม ▲ / ▼ เพื่อเลือกหัวข้อที่ต้องการ แล้วกดปุ่ม OK

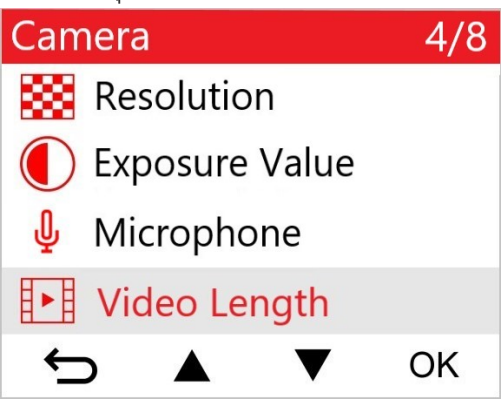

3. ใช้ปุ่ม ▲ ∕ ▼ เพื่อเลือกการตั้งค่าที่ต้องการ แล้วกดปุ่ม OK

| Vic      | Video Length |  |   |    |
|----------|--------------|--|---|----|
|          | 1 min        |  |   |    |
| 1        | 3 mins       |  |   |    |
| 5 mins   |              |  |   |    |
|          |              |  |   |    |
| <u>+</u> |              |  | ▼ | ок |

4. กดปุ่ม 🗢 เพื่อกลับไปยังเมนู "การตั้งค่า" หรือ Settings

### 5-1 ตัวเลือกเมนู

| กล้องถ่ายวิดีโอ |                     |                                                                                                    |  |
|-----------------|---------------------|----------------------------------------------------------------------------------------------------|--|
| เครื่อง<br>หมาย | คุณสมบัติ           | ฟังก์ชัน/ตัวเลือก                                                                                                    |  |
| Res             | Resolution          | ตั้งค่าความละเอียดของภาพ/คุณภาพของวิดีโอที่ต้องการบันทึก<br>🇘 หมายเหตุ: ตัวเลือกที่แสดงขึ้นอยู่กับรุ่นกล้องของคุณ                                                                                                    |  |
|                 |                     | 1440P 30fps / 1080P 60fps / 1080P 30fps / 720P 60fps / 720P 30fps                                                                                                    |  |
|                 | Exposure            | ปรับขนาดของรูรับแสงเพื่อเพิ่มความสว่างหรือมืดของภาพ                                                                                                    |  |
|                 | Value               | +2.0 / +1.5 / +1.0 / +0.5 / 0.0 (ค่าเริ่มต้น) / -0.5 / -1.0 / -1.5 / -2.0                                                                                                    |  |
| Λ               | Miaranhana          | เปิด/ปิด ไมโครโฟนในขณะบันทึกภาพวิดีโอ                                                                                                    |  |
| Ψ               | mcrophone           | Disable (ปิด) / Enable (เปิด) (ค่าเริ่มด้น)                                                                                                    |  |
| H . H           | Video               | ตั้งความยาวของไฟล์วิดีโอที่ต้องการบันทึก                                                                                                    |  |
| Leng            | Length              | 1 นาที / 3 นาที (ค่าเริ่มต้น) / 5 นาที                                                                                                    |  |
|                 | Video<br>Stamp      | แสดงเวลาบนวิดีโอที่ถูกบันทึกภาพ                                                                                                    |  |
|                 |                     | Disable (ไม่แสดง) / Enable (แสดง) (ค่าเริ่มต้น)                                                                                                    |  |
|                 | Loop                | จะเขียนทับไฟล์วิดีโอที่เก่าที่สุดด้วยไฟล์ใหม่ล่าสุด หากการ์ดหน่วยความจำเต็ม                                                                                                    |  |
| Gh              | Recording           | Disable (ไม่ใช้งาน) / Enable (ใช้งาน) (ค่าเริ่มต้น)                                                                                                    |  |
| HZ              | Light               | เลือกความถี่ที่เหมาะสมเพื่อหลีกเลี่ยงการเด้นของแสงไฟในภาพ                                                                                                    |  |
| Frequen         | Frequency           | 50Hz (ค่าเริ่มต้น) / 60Hz                                                                                                    |  |
| C               | Time-Lapse<br>Video | ตั้งช่วงเวลาที่ต้องการบันทึกภาพแบบวิดีโอ Time-Lapse โหมดวิดีโอ Time-lapse<br>ต้องเปิดใช้งานเองเท่านั้น เมื่อเปิดแล้ว กล้องจะบันทึกในโหมดนี้แทนการบันทึกภาพแบบ<br>ปกติ<br>♀ หมายเหตุ: เพื่อป้องกันไม่ให้แบตเตอรี่รถยนต์หมด กล้อง DrivePro จะปิดโดยอัตโนมัติหลังจากบันทึก<br>ต่อเนื่อง 48 ชั่วโมงในโหมดวิดีโอไทม์แลปล์ |  |
|                 |                     | Disable (ไม่ไช้งาน) (ค่าเริ่มต้น) / ถ่าย 1 ภาพทุก 1 วินาที / ถ่าย 1 ภาพทุก 2 วินาที /<br>ถ่าย 1 ภาพทุก 4 วินาที                                                                                                    |  |

| ระบบเตือนเพื่อความปลอดภัย |                     |                                                                                                    |  |
|---------------------------|---------------------|----------------------------------------------------------------------------------------------------|--|
| เครื่อง<br>หมาย           | คุณสมบัติ           | ฟังก์ชัน/ตัวเลือก                                                                                                    |  |
| :0                        | Headlight           | เมื่อกล้องไดรฟ์โปร ตรวจพบสภาวะที่มีแสงน้อย สัญญาณเตือนให้เปิดไฟหน้าจะปรากฏขึ้น                                                                                                  |  |
| SCI.                      | Reminder            | Disable (ไม่ใช้งาน) (ค่าเริ่มต้น) / Enable (ใช้งาน)                                                                                                    |  |
| 555                       | Driver<br>Fatigue   | เตือนให้ผู้ขับขี่ทราบถึงความจำเป็นที่จะต้องจอดพัก หลังจากขับรถมาเป็นระยะเวลาตามที่ผู้<br>ขับขี่กำหนดไว้                                                                         |  |
|                           | Alert               | Disable (ไม่ใช้งาน) (ค่าเริ่มต้น) / 1 ชม. / 2 ชม. / 3 ชม. / 4 ชม.                                                                                                    |  |
| າະນນ                      |                     |                                                                                                    |  |
| เครื่อง<br>หมาย           | คุณสมบัติ           | ฟังก์ชัน/ตัวเลือก                                                                                                    |  |
| <b>-1</b> ა               |                     | ตั้งระดับความดังของลำโพง                                                                                                    |  |
| 5                         | volume              | 0~7 (0 คือปิดสำโพง)                                                                                                    |  |
| ( <b>G</b> )              | G-Sensor            | ปรับค่าความไวของ G-Sensor                                                                                                    |  |
| ×G*                       | G-Sensor            | Disable (ไม่ใช้งาน) / Low (ค่าเริ่มต้น) / Medium / High                                                                                                    |  |
| <u>ح</u> دل               | Delay               | ตั้งค่าให้กล้องไดรฟ์โปร หน่วงเวลาปิดเครื่อง                                                                                                    |  |
| 07                        | Power Off           | Disable (ไม่ใช้งาน) / 10 วินาที (ค่าเริ่มด้น) / 30 วินาที                                                                                                    |  |
| ত্                        | Auto<br>Display Off | ตั้งเวลาปิดจอภาพอัตโนมัติ หลังจากเริ่มต้นบันทึกภาพ<br>🇘 ทมายเหตุ: ฟังก์ชัน Auto Display Off จะไม่ทำงาน เมื่อเปิดใช้งานระบบเตือน Headlight<br>Reminder หรือ Driver Fatigue Alert |  |
|                           |                     | Never (ไม่ปิด) (ค่าเริ่มต้น) / หลังจาก 1 นาที / หลังจาก 3 นาที                                                                                                    |  |
| Ŀ                         | Date/Time           | ตั้งวันที่, เวลาปัจจุบัน และเขตแบ่งเวลา                                                                                                    |  |
|                           |                     | ตั้งภาษาของเมนูที่แสดงบนหน้าจอ                                                                                                    |  |
| ABC                       | Language            | English/繁體中文/简体中文/日本語/Deutsch/Español/Français<br>/Italiano/Русский/Português/Ελληνικά/Türkçe/한국어/ไทย                                                                           |  |
| $\mathbf{X}$              | Format<br>Card      | ฟอร์แมตการ์ดหน่วยความจำ microSD<br>\land คำเตือน: การฟอร์แมตจะลบข้อมูลทั้งหมดที่อยู่ในการ์ด                                                                                     |  |

|              |                                    | Cancel (ยกเลิก) (ค่าเริ่มต้น) / Confirm (ยืนยัน)                                                                                                    |  |
|--------------|------------------------------------|----------------------------------------------------------------------------------------------------|--|
| [ <u>↑</u> ] | Upgrade<br>Firmware                | อัพเดต DrivePro ของคุณด้วยเฟิร์มแวร์เวอร์ชันล่าสุด<br>ทมายเหตุ:<br>• เพื่อป้องกันข้อมูลสูญหาย ขอแนะนำให้คุณสารองข้อมูลของคุณไปยังตำแหน่งอื่นก่อนที่จะอัพเกรดเฟิร์มแวร์<br>• ดาวน์โหลดเวอร์ชันสาสุดได้จากเว็บไซต์ของทรานส์เซนด์<br>https://www.transcend-info.com/support/product/dashcam/drivepro-110. |  |
|              |                                    | Cancel (ยกเลิก) (ค่าเริ่มต้น) / Confirm (ยืนยัน)                                                                                                    |  |
| <b>Z*</b> N  | Restore                            | ตั้งค่าต่างๆ ให้กลับไปเป็นค่าเริ่มต้นจากโรงงาน                                                                                                    |  |
| Defaults     | Cancel (ยกเลิก) / Confirm (ยืนยัน) |                                                                                                    |  |
| -            | Screen<br>Adjustment               | ปรับตำแหน่งของหน้าจอที่กำลังบันทึก<br>nt                                                                                                    |  |
| (i)          | Information                        | แสดงเวอร์ชันเฟิร์มแวร์ของกล้องไดรฟ์โปร, ความจุของการ์ดหน่วยความจำ, ชื่อรุ่นและ<br>หมายเลข                                                                                                    |  |

### 5-2 การอัพเกรดเฟิร์มแวร์

 หลังจากดาวน์โหลดเฟิร์มแวร์จากเว็บไซต์ของทรานส์เซนด์มาแล้ว ทำการขยายข้อมูลแล้วนำไปเก็บไว้ในโฟลเดอร์ "SYSTEM" ในการ์ดหน่วยความจำ

| Name   | Date modified     |
|--------|-------------------|
| DP110  | 3/30/2023 3:39 PM |
| SYSTEM | 3/30/2023 3:38 PM |

- 2. เสียบการ์ดหน่วยความจำ microSD ที่มีเฟิร์มแวร์ล่าสุดลงในกล้อง
- เสียบไฟเพื่อเปิดกล้อง เลือกฟังก์ชัน Upgrade Firmware จากเมนู Settings และกด OK เพื่อเริ่มต้นตรวจหาเฟิร์มแวร์ กล้องไดรฟ์โปรจะหาไฟล์เฟิร์มแวร์ล่าสุดโดยอัตโนมัติ เลือก Confirm เพื่อยืนยันกระบวนการอัพเกรดเฟิร์มแวร์

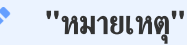

การอัพเกรดเฟิร์มแวร์จะใช้เวลา 1-2 นาที กรุณาอย่าปิดกล้องไดรฟ์โปรในขณะกำลังอัพเกรด กล้องไดรฟ์โปรจะรีสตาร์ท โดยอัตโนมัติหลังจากการอัพเกรดเสร็จสมบูรณ์

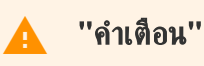

#### ท้ามถอดสายไฟหรือการ์ดหน่วยความจำระหว่างอัพเกรดเฟิร์มแวร์

หากกล้องไดรฟ์โปรไม่สามารถเปิดได้เนื่องจากการอัพเกรดเฟิร์มแวร์ผิดพลาด กรุณาติดต่อฝ่ายบริการลูกค้าของทรานส์ เซนด์เพื่อความช่วยเหลือทางเทคนิค

## 6. โปรแกรม DrivePro Toolbox

โปรแกรม DrivePro Toolbox สำหรับ Windows และ macOS มีอินเตอร์เฟซที่ใช้งานง่าย ซึ่งทำให้คุณสามารถเลือกเล่น วิดีโอที่บันทึกไว้บนกล้องไดรฟ์โปร และดูเส้นทางการขับขี่ของวิดีโอที่บันทึกไว้บนแผนที่ โดยไม่จำเป็นต้องติดตั้งโปรแกรมเพิ่ม เติม

ระบบที่ต้องการในการเชื่อมต่อกล้องไดรฟ์โปรกับคอมพิวเตอร์:

- คอมพิวเตอร์ที่มีช่อง USB
  - Microsoft Windows 10 หรือใหม่กว่า
  - macOS 10.12 หรือใหม่กว่า
- 1. ดาวน์โหลดไฟล์สำหรับติดตั้งโปรแกรมจาก:

https://www.transcend-info.com/support/software/drivepro-toolbox

2. ติดตั้งโปรแกรม DrivePro Toolbox บนคอมพิวเตอร์ของคุณ

| <b>คุณสมบัติหลัก</b> |                                                                                                    |  |  |
|----------------------|----------------------------------------------------------------------------------------------------|--|--|
| Video Sorting        | จัดเรียงวิดีโอตามชื่อไฟล์ วันที่บันทึก หรือกลุ่ม ซึ่งช่วยให้ผู้ใช้ค้นหาวิดีโอที่บันทึกไว้ได้อย่าง<br>มีประสิทธิภาพและเล่นวิดีโอได้ |  |  |
| Smooth Video         | เชื่อมต่อ DrivePro หรือใช้ตัวอ่านการ์ด microSD หรืออะแดปเตอร์เพื่อเล่นวิดีโอที่บันทึก                                              |  |  |
| Playback             | ไว้บนคอมพิวเตอร์ของคุณ                                                                                                    |  |  |
| Edit and Trim        | เลือกวิดีโอ ตัดต่อ และบันทึกเป็นคลิปใหม่ทันที คุณยังสามารถจับภาพจากวิดีโอของคุณ                                                    |  |  |
| Videos               | ระหว่างการเล่นได้อีกด้วย                                                                                                    |  |  |

| <mark>و.ب</mark> ۶<br>Map View | ดูเส้นทางการขับขี่ของการเดินทางของคุณที่แสดงบนแผนที่พร้อมกับวิดีโอที่บันทึกไว้<br>🗘 หมายเหตุ: คุณสมบัตินี้ใช้ได้กับกล้อง DrivePro รุ่นที่มีตัวรับสัญญาณ GPS เท่านั้น (DrivePro 550,<br>DrivePro 520, DrivePro 250, DrivePro 230 และ DrivePro 220) |
|--------------------------------|----------------------------------------------------------------------------------------------------|
| License Plate<br>Recognition   | ระบุป้ายทะเบียนในวิดีโอโดยอัตโนมัติและแยกวิดี่โอเพื่อให้ผู้ใช้สามารถค้นหาได้อย่าง<br>รวดเร็ว<br>🎝 หมายเหตุ: มีเฉพาะในเวอร์ชัน Windows 64 บิตเท่านั้น                                                                                              |
| Export Merged<br>Videos        | เล่นวิดีโอที่บันทึกโดยเลนส์/กล้องหน้าและกล้องหลังพร้อมกัน ส่งออกและเล่นวิดีโอที่รวม<br>กันได้<br>🇘 หมายเหตุ: มีเฉพาะในรุ่นเลนส์/กล้องคู่เท่านั้น:DP550/DP520                                                                                      |

# 7. การย้ายไฟล์ไปยังคอมพิวเตอร์

นำการ์ดหน่วยความจำ microSD ออกจากกล้องไดรฟ์โปร และเสียบเข้าไปในตัวอ่านการ์ดหน่วยจำเพื่อโอนย้ายไฟล์ไปยัง คอมพิวเตอร์

# 8. การแก้ไขข้อขัดข้อง

หากกล้องไดรฟ์โปรมีปัญหา กรุณาตรวจสอบคำแนะนำตามรายการที่อยู่ด้านล่าง ก่อนส่งกล้องไดรฟ์โปรไปช่อม หากคุณไม่พบวิธี แก้ปัญหา กรุณาติดต่อร้านค้า ศูนย์บริการ หรือตัวแทนจำหน่ายทรานส์เซนด์ เพื่อขอความช่วยเหลือ คุณยังสามารถเข้าเว็บไซต์ ของทรานส์เซนด์ เพื่อดูคำถามที่พบบ่อยและบริการช่วยเหลือทางเทคนิค ในกรณีมีปัญหาที่ตัวเครื่อง กรุณาศึกษาข้อมูลจากคู่มือ การใช้งานกล้องไดร์ฟโปร

- ปุ่มต่างๆ ของกล้องไดรฟ์โปรไม่ทำงาน (กล้องขัดข้องหรือทำงานช้า)
  - ลองถอดสายไฟออกจากกล้องไดรฟ์โปร แล้วเสียบกลับเข้าไปใหม่อีกครั้ง
- กล้องไดรฟ์โปรไม่สามารถเล่นไฟล์วิดีโอที่เก็บไว้ในการ์ดหน่วยความจำได้
  - ไฟล์วิดีโอที่ถูกแก้ไขอาจไม่สามารถเล่นได้บนกล้องไดรฟ์โปร
- ไม่มีอะไรเกิดขึ้นเมื่อกดปุ่ม "บันทึกภาพในโหมดฉุกเฉิน"
  - ปุ่ม "บันทึกภาพในโหมดฉุกเฉิน" ทำงานได้เฉพาะในขณะที่กล้องกำลังบันทึกภาพเท่านั้น

# 9. ข้อควรระวังเพื่อความปลอดภัย

ี่คำแนะนำเรื่องความปลอดภัยและการใช้งานเหล่านี้ **สำคัญมาก** กรุณาปฏิบัติตามอย่างระมัดระวัง เพื่อความปลอดภัยของตัวคุณเอง และเพื่อป้องกันความเสียหายที่อาจเกิดขึ้นกับกล้องไดรฟ์โปร

#### วิธีการใช้ทั่วไป

- สำหรับใช้ภายในรถเท่านั้น
- เพื่อความปลอดภัย อย่าปรับกล้องหรือใช้แอพ DrivePro ขณะขับรถ
- หลีกเลี่ยงการวางกล้องไว้ในบริเวณที่มีอุณหภูมิสูง
- หลีกเลี่ยงไม่ให้น้ำหรือของเหลวอื่นๆ โดนกล้องและอุปกรณ์ต่างๆ ของกล้อง
- ห้ามใช้กล้องในบริเวณที่มีสนามแม่เหล็กรุนแรงหรือที่มีการสั่นสะเทือนมาก
- ใช้เฉพาะสายไฟสำหรับต่อช่องเสียบที่จุดบุหรี่ที่มากับกล้องไดรฟ์โปรเท่านั้น สายไฟอื่นอาจไม่สามารถทำงานกับกล้อง ไดรฟ์โปรได้
- ในรถบางคัน หลังจากดับเครื่องยนต์แล้ว ช่องเสียบที่จุดบุหรี่ยังคงจ่ายไฟ กรณีเช่นนี้ให้ดึงปลั๊กของตัวกล้องไดรฟ์โปร ออกเมื่อดับเครื่อง เพื่อลดการใช้ไฟฟ้าที่ไม่จำเป็นและป้องกันปัญหาที่อาจคาดไม่ถึง
- ตำแหน่งสำหรับติดตั้งกล้อง
  - อย่าติดตั้งกล้องไดรฟ์โปร บดบังทัศนวิสัยในการขับรถ หรือขัดขวางตำแหน่งการทำงานของถุงลมนิรภัย
  - ติดตั้งกล้องไดรฟ์โปร ในตำแหน่งที่ที่ปัดน้ำฝนทำงานถึง เพื่อความชัดเจนของภาพขณะฝนตก
  - <u>A</u> คำเตือน: ถอดกล้องไดรฟ์โปรจากบริเวณที่ติดตั้งอย่างระมัดระวัง หากติดตั้งลงบนฟิล์มกรองแสง เพื่อป้องกัน
     ความเสียหายที่อาจเกิดขึ้นกับฟิล์ม

#### การสำรองข้อมูล

 ทรานส์เซนด์ไม่รับผิดชอบต่อความเสียหายหรือสูญหายของข้อมูลในระหว่างการทำงาน เราขอแนะนำให้คุณทำการ สำรองข้อมูลจากการ์ดหน่วยความจำของคุณไปยังคอมพิวเตอร์หรือที่เก็บข้อมูลอื่นบ่อยๆ

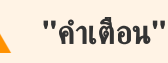

แบตเตอรี่แบบชาร์จได้อาจเกิดการรั่วไหลภายใต้สภาวะที่รุนแรง การใช้งานผิดวิธีหรือการใช้งานไม่ถูกต้องอาจนำไปสู่ อันตรายดังต่อไปนี้:

- ความร้อนสูงเกินไป
- ไฟไหม้
- การระเบิด
- การเกิดควัน

## 10. รายละเอียดของกล้อง

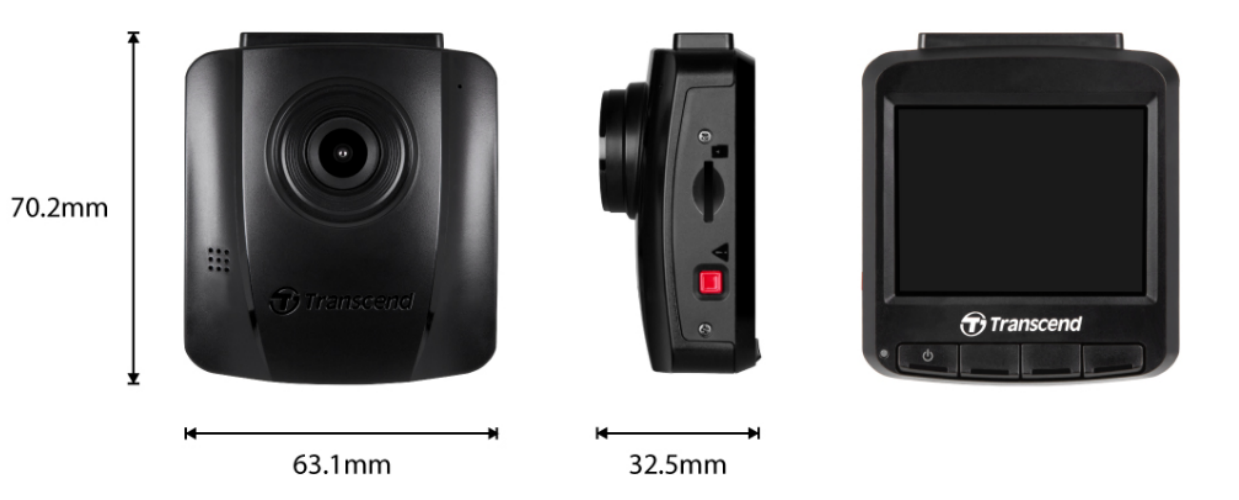

DrivePro 110 รุ่นที่ผลิตก่อน เมษายน 2023 รุ่นที่ผลิตหลัง เมษายน 2023 ขนาด 70.2 มม. (ยาว) × 63.1 มม. (กว้าง)× 32.5 มม. (สูง) น้ำหนัก 71 กรัม 69 กรัม อินเตอร์เฟซ **USB 2.0** เชื่อมต่อ การ์ดหน่วย ความจำ ที่ ตรวจสอบข้อมูลรายละเอียดของผลิตภัณฑ์ รองรับ จอภาพสี LCD ขนาด 2.4 นิ้ว จอภาพ เลนส์ F/2.0, มุมมองกว้าง 140 องศา ความละเอียด 2K QHD 2560 x 1440P 30fps Full HD 1920 x 1080P 60/30fps Full HD 1920 x 1080P 60/30fps ของภาพ/ HD 1280 x 720P 60/30fps เฟรมเรท HD 1280 x 720P 60/30fps H.264 H.264 รูปแบบวิดีโอ (MOV: up to 1920 x 1080 60fps) (MP4: up to 2560 x 1440 30fps) ปุ่มควบคุม 4 ปุ่มควบคุมการทำงาน 1 ปุ่มบันทึกภาพฉุกเฉิน

| DrivePro 110              |                                                                                                    |                                                               |  |
|---------------------------|----------------------------------------------------------------------------------------------------|---------------------------------------------------------------|--|
|                           | รุ่นที่ผลิตก่อน เมษายน 2023 รุ่นที่ผลิตหลัง เมษายน 2023                                                                                                    |                                                               |  |
|                           | 1 ปุ่มรีเช็ต                                                                                                    |                                                               |  |
| อุณทภูมิที่<br>ทำงานได้   | -20 ถึง 65 องศาเซลเซียส                                                                                                    |                                                               |  |
| แหล่งจ่ายไฟ<br>(ในรถยนต์) | กระแสไฟเข้า DC 12~24 โวลต์<br>กระแสไฟออก DC 5 โวลต์ / 1 แอมป์                                                                                                    | กระแสไฟเข้า DC 12~24 โวลต์<br>กระแสไฟออก DC 5 โวลต์ / 2 แอมป์ |  |
| รับรองโดย                 | CE / UKCA / FCC / BSMI / KC / EAC / RCM                                                                                                    |                                                               |  |
| การรับประกัน              | 2 ปี                                                                                                    |                                                               |  |
| หมายเหตุ                  | นอกจากการ์ดหน่วยความจำที่มาพร้อมกับกล้อง เราขอแนะนำการ์ด High Endurance microSD<br>ของทรานส์เซนด์ เพื่อประสิทธิภาพการบันทึกภาพที่ดีที่สุด:<br>• High Endurance microSDHC card<br>• High Endurance microSDXC 350V card |                                                               |  |

# 11. การนำกลับมาใช้อีกและการปกป้องสิ่งแวดล้อม

สำหรับข้อมูลเพิ่มเติมเกี่ยวกับการรีไซเคิลผลิตภัณฑ์ (WEEE) และการกำจัดแบตเตอรี่ โปรดดูที่ลิงค์ต่อไปนี้: https://www.transcend-info.com/about/green

## 12. คำแถลงการณ์การปฏิบัติตามสหภาพยุโรป EU Compliance Statement

Transcend Information Inc. ขอประกาศในที่นี้ว่าผลิตภัณฑ์ของ Transcend ทั้งหมดที่มีเครื่องหมาย CE ซึ่งรวมฟังก์ชัน การทำงานของอุปกรณ์วิทยุนั้นเป็นไปตาม คำสั่ง 2014/53/EU

CE

ข้อความฉบับเต็มของประกาศความสอดคล้องของสหภาพยุโรปอยู่ที่: https://www.transcend-info.com/eu\_compliance

## 13. คำแถลงการณ์ของคณะกรรมการสื่อสารแห่ง สหพันธรัฐ Federal Communications Commission (FCC) Statement

This device complies with Part 15 FCC Rules. Operation is subject to the following two conditions: (1) This device may not cause harmful interference. (2) This device must accept any interference received including interference that may cause undesired operation.

This Equipment has been tested and found to comply with the limits for a Class B digital device, pursuant to Part 15 of the FCC rules. These limits are designed to provide reasonable protection against harmful interference in a residential installation. This equipment generates, uses and can radiate radio frequency energy and, if not installed and used in accordance with the instructions, may cause harmful interference to radio communications. However, there is no guarantee that interference will not occur in a particular installation. If this equipment does cause harmful interference to radio or television reception, which can be determined by turning the equipment off and on, the user is encouraged to try to correct the interference by one or more of the following measures:

- Reorient or relocate the receiving antenna.
- Increase the separation between the equipment and receiver.
- Connect the equipment into an outlet on a circuit different from that to which the receiver is connected.
- Consult the dealer or an experienced radio/TV technician for help.

## 14. การรับประกัน 2 ปี

โปรดดูระยะเวลาการรับประกันของผลิตภัณฑ์นี้บนบรรจุภัณฑ์ สำหรับรายละเอียดของข้อกำหนดและเงื่อนไขการรับประกันและ ระยะเวลาการรับประกัน โปรดดูที่ลิงค์ด้านล่าง: https://www.transcend-info.com/warranty

# 15. การเปิดเผยใบอนุญาตแก่สาชารณะทั่วไป GNU General Public License (GPL) Disclosure

สำหรับข้อมูลเพิ่มเติมเกี่ยวกับการอนุญาตให้ใช้สิทธิ์แบบโอเพ่นซอร์ส กรุณาดูที่ลิงก์ด้านล่าง: https://www.transcend-info.com/Legal/?no=10

# 16. ข้อตกลงให้อนุญาตสำหรับผู้ใช้ End-User License Agreement (EULA)

สำหรับรายละเอียดของข้อกำหนดสิทธิ์การใช้งานซอฟต์แวร์ กรุณาดูที่ลิงค์ต่อไปนี้: https://www.transcend-info.com/legal/gpl-disclosure-eula

# 17. เครื่องหมายรับรองความสอดคล้องยูเรเซียน Eurasian Conformity Mark (EAC)

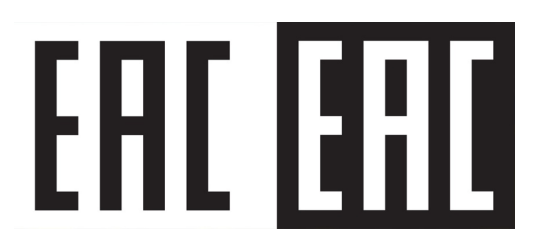